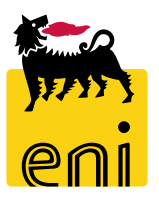

# Servizi di e-Business Eni

Responsabile dei Gestori Richieste Low Value Procurement

Versione 04/2020

## Gentile Utente,

questo manuale illustra l'utilizzo del processo della Low Value Procurement in qualità di Responsabile dei gestori richieste.

Suggeriamo di dedicare qualche minuto alla lettura per riuscire a usufruire al meglio del servizio.

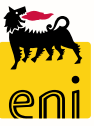

## Sommario

| • | Visualizzare appalti                                | 6  |
|---|-----------------------------------------------------|----|
| • | Elaborare appalti                                   | 8  |
| • | Visualizzare le RdA nel cockpit                     | 12 |
| • | Visualizzare i dettagli del RdA                     | 14 |
| • | Visualizzare i dettagli del RdA – Short Vendor List | 15 |
| • | Visualizzare i dettagli del RdA - Allegati          | 16 |
| • | Informazioni utili                                  | 17 |
| • | Copyright e trademark                               | 18 |

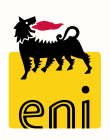

Il flusso Low Value Procurement (LVP) si compone di diverse fasi:

- Emissione e Invio RdA Il richiedente, effettuerà nel sistema di backend (SAP R/3 Versalis) l'emissione delle posizioni di RdA (richieste di acquisto) con eventuale indicatore di RdO Tecnica. Il gestore delle richieste le invierà all'e-Business dopo averle appositamente parametrizzate con la corrispondente short vendor list.
- Creazione e Pubblicazione RdO La creazione della RdO (appalto) avverrà automaticamente o per selezione del gestore delle richieste accorpando per sito tutte le posizioni di RdA di interesse con stessa short vendor list e richiedente.
   In base a quanto deciso a sistema dal gestore, la pubblicazione della RdO sarà automatica con periodicità definita o immediata.
- Ricezione e Assegnazione Offerte Avverrà perciò su eBusiness l'inserimento delle offerte economiche (mediante definizione del prezzo delle posizioni) e delle offerte tecniche (mediante documenti) da parte degli offerenti.
- Creazione OdA ed Evasione RdA La valutazione automatica delle offerte è per miglior prezzo, ma comunque risulterà modificabile dal richiedente nel Cockpit di visualizzazione offerte. Si procederà quindi alla creazione dell'OdA in relazione alle singole posizioni di RdA (Tipo documento OLVP) e al conseguente rilascio dell'ordine su SAP R/3.

#### Pagina di Home

La nuova piattaforma eBusiness consente l'accesso a più servizi attraverso un'unica Home in cui sono riportate le sezioni relative a tutti i servizi per cui si è abilitati.

Per accedere al Low Value Procurement (LVP) e visualizzare gli appalti è necessario selezionare il link Gestione Appalti dalla sezione LVP.

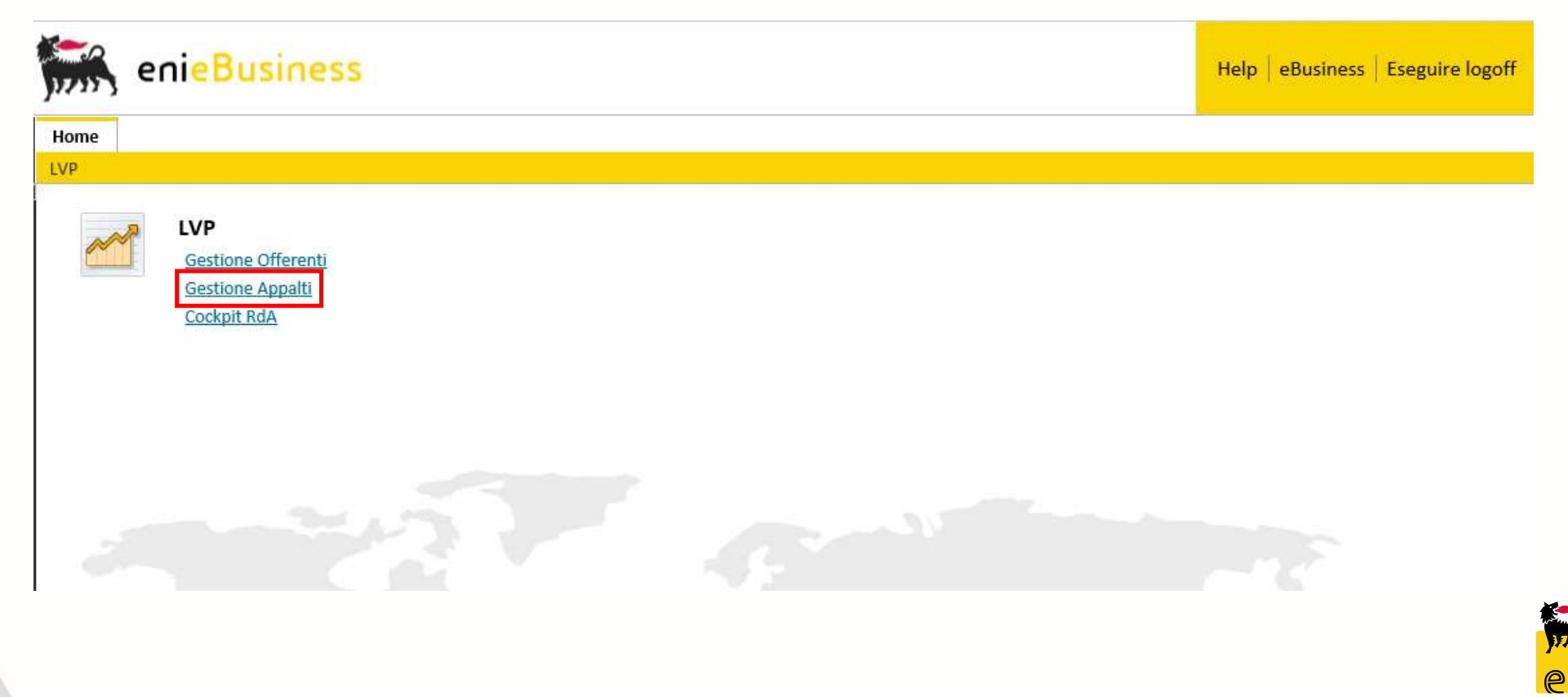

## Visualizzare appalti

6

Cliccando su Vis. Aggiornamento rapido criteri, è possibile inserire dei filtri come il Numero dell'appalto, lo Stato, il periodo ed altri. Successivamente cliccare su Rilevare per attivare la ricerca.

| Home                                    |                                                            |                                  |          |   |           |
|-----------------------------------------|------------------------------------------------------------|----------------------------------|----------|---|-----------|
| LVP                                     |                                                            |                                  |          |   |           |
| Navigazione dettagliata                 |                                                            |                                  |          |   |           |
| Gestione Offerenti     Gestione Appalti | Interr. attive                                             |                                  |          |   |           |
| Cockpit RdA                             | Appalti Tutte (5)                                          |                                  |          |   |           |
|                                         | Appalti - Tutte                                            |                                  |          |   |           |
|                                         | Vis. aggiornamento rapido criteri                          | Appalti - Tutte                  |          |   |           |
|                                         | View: [View standard] Visualizzare Aggiornare Esportazione | Non vis. aggiorn. rapido criteri |          |   |           |
|                                         | The Numero dell'appalto Nome dell'appalto                  |                                  |          |   | a Offerte |
|                                         |                                                            | Numero: 🗇                        |          | A |           |
|                                         |                                                            | Tipo di appalto:                 | ~        |   |           |
|                                         |                                                            | Nome dell'appalto:               |          |   |           |
|                                         |                                                            | Stato:                           | ~        |   |           |
| Per chiudere                            | il filtro cliccare su Non vis Aggiorn                      | Elaborato da:                    | ~        |   |           |
|                                         |                                                            | Organizzazione acquisti:         | сī       |   |           |
| rapido criteri.                         |                                                            | Catagoria prodotto:              |          |   |           |
|                                         |                                                            |                                  |          |   |           |
|                                         |                                                            | l'ermine presentazione offerta:  | -        |   |           |
|                                         |                                                            | I miei appalti:                  |          |   |           |
|                                         |                                                            | Gruppo acquisti:                 | <u> </u> |   |           |
|                                         |                                                            | Numero di offerte: 🗇             |          | A |           |
|                                         |                                                            | Fornitore:                       | Ē        |   |           |
|                                         |                                                            | Prodotto per posizione:          |          | C |           |
|                                         |                                                            | Rilevare Resettare               |          |   | *~~~~     |
|                                         |                                                            |                                  |          |   |           |
|                                         |                                                            |                                  |          |   | Jeens S   |
|                                         |                                                            |                                  |          |   | eni       |

## Visualizzare appalti

Avviando la ricerca sarà possibile visualizzare nella parte sottostante l'elenco dei risultati rispondenti ai filtri e visionare i dettagli dei singoli appalti cliccando sul Numero dell'appalto.

| Home<br>LVP                                                                                                    |                                                   |                                      |      |            |                 |                             |                               |         |  |  |  |  |
|----------------------------------------------------------------------------------------------------|---------------------------------------------------|--------------------------------------|------|------------|-----------------|-----------------------------|-------------------------------|---------|--|--|--|--|
| Image: Constraint of the second second se | Interr. attive<br>Appalti <mark>Tutte (5)</mark>  | Appalti Tutte (5)                    |      |            |                 |                             |                               |         |  |  |  |  |
|                                                                                                    | Appalti - Tutte Vis. aggiornamento rapido criteri |                                      |      |            |                 |                             |                               |         |  |  |  |  |
|                                                                                                    | View: [View standard]                             | Visualizzare Aggiornare Esportazione |      |            |                 |                             |                               | 2       |  |  |  |  |
|                                                                                                    | numero dell'appalto                               | Nome dell'appalto                    | Tp.  | Stato      | Tipo di appalto | Organizzazione acquisti     | Termine presentazione offerta | Offerte |  |  |  |  |
|                                                                                                    | 770000011                                         | RAVE-UID0902744-ART VARI GOMMA EBANI | VLVP | Pubblicato |                 | Org. Acquisti Versalis PE01 | 23.10.2018                    | 0       |  |  |  |  |
|                                                                                                    | 770000010                                         | RAVE-UID0902744-ACCESSORI VARI STRUM | VLVP | Pubblicato |                 | Org. Acquisti Versalis PE01 | 03.10.2018                    | 0       |  |  |  |  |
|                                                                                                    | 770000002                                         | RAVE-UID0902744-RETI TELE GRIGLI MET | VLVP | Pubblicato |                 | Org. Acquisti Versalis PE01 | 26.09.2018                    | 1       |  |  |  |  |
|                                                                                                    | 770000001                                         | RAVE-UID0902744-ACCESSORI VARI STRUM | VLVP | Pubblicato |                 | Org. Acquisti Versalis PE01 | 19.10.2018                    | 1       |  |  |  |  |
|                                                                                                    | 770000000                                         | RAVE-UID0902744-ART VARI GOMMA EBANI | VLVP | Pubblicato |                 | Org. Acquisti Versalis PE01 | 26.09.2018                    | 0       |  |  |  |  |

Cliccare su Aggiornare per effettuare l'aggiornamento della pagina e visualizzare eventuali nuovi appalti.

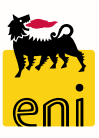

Il Responsabile dei Gestori può visualizzare i dettagli dell'appalto oppure modificarlo cliccando su Elaborare.

| Visualizzare appalto: 7700000011                     |                            |                      |                     |                     |                                                                          |                               |                            |  |  |  |  |  |
|------------------------------------------------------|----------------------------|----------------------|---------------------|---------------------|--------------------------------------------------------------------------|-------------------------------|----------------------------|--|--|--|--|--|
| 🖉 Elaborare 🗘 Chiuder                                | e Controllare Offerte      | e assegnazioni       |                     |                     |                                                                          |                               | ©.                         |  |  |  |  |  |
| Numero 7700000011 Nome                               | RAVE-UID0902744-ART VA     | RI GOMMA EBANI       | Tipo Appalto (RFQ)  | Stato Pubblicato    | Data di creazione 03.10.2018 17:11:39                                    | Autore Richiedente LVP LVP    | Numero di offerenti 1      |  |  |  |  |  |
| Informazioni appalto                                 | Offerenti Posizion         | i Appunti e allegati | Approvazione        | Tracking Status     |                                                                          |                               |                            |  |  |  |  |  |
| Identificazione                                      |                            |                      |                     |                     | Parametro evento                                                         |                               |                            |  |  |  |  |  |
| Nome:                                                | RAVE-UID0902744-ART V      | ARI GOMMA EBANI      |                     |                     | Divisa:                                                                  | EUR                           |                            |  |  |  |  |  |
| Tipo:                                                | Appalto (RFQ)              |                      |                     |                     | Valore previsto:                                                         | 0,00 EUR                      |                            |  |  |  |  |  |
| Categoria prodotto:                                  |                            |                      |                     |                     | Informazioni prezzo dettagliate:                                         | Prezzo semplice               |                            |  |  |  |  |  |
| Tipo di pubblicazione:                               | Appalto non pubblico       |                      |                     |                     | Documento successivo:                                                    | Ordine d'acquisto o contratto |                            |  |  |  |  |  |
| Organizzazione                                       |                            |                      |                     |                     | L'offerente può modificare le offerte:                                   | □ <del>(</del> )              |                            |  |  |  |  |  |
| Organizzazione acquisti:                             | Org. Acquisti Versalis PEO |                      |                     |                     | Consentire più offerte per ogni impresa:<br>Offerente aut, a vis, pond.: |                               |                            |  |  |  |  |  |
| Gruppo acquisti:                                     | Gruppi Acquisti Ravenna P  | E01                  | Visualizzare membri | Modificare          |                                                                          |                               |                            |  |  |  |  |  |
| Società:                                             | 0828                       |                      |                     |                     |                                                                          |                               |                            |  |  |  |  |  |
| Scadenze                                             |                            |                      |                     |                     |                                                                          |                               |                            |  |  |  |  |  |
| Data inizio:                                         | 00:00:00                   |                      |                     |                     |                                                                          |                               |                            |  |  |  |  |  |
| *Termine presentazione offerta:                      | 23.10.2018 17:21:39        |                      |                     |                     |                                                                          |                               |                            |  |  |  |  |  |
| Data di apertura:                                    | 23.10.2018 17:21:39        |                      |                     |                     |                                                                          |                               |                            |  |  |  |  |  |
| Fine del periodo di vincolo:                         |                            |                      |                     |                     |                                                                          |                               |                            |  |  |  |  |  |
| Valida da /au                                        | _                          |                      |                     |                     |                                                                          |                               |                            |  |  |  |  |  |
| vando da/a:                                          |                            |                      |                     |                     |                                                                          |                               |                            |  |  |  |  |  |
| <ul> <li>Informazioni su partner o consor</li> </ul> | 10.2                       |                      |                     |                     |                                                                          |                               |                            |  |  |  |  |  |
| Dettagli Aggiungere I Invia                          | e e-mail Chiam. Rese       | ttare                |                     |                     |                                                                          |                               | Filtrare Parametrizzazione |  |  |  |  |  |
| Funzione                                             |                            | Numero               |                     | Nome                |                                                                          | N. telefono                   |                            |  |  |  |  |  |
| Richiedente                                          |                            | 2965                 |                     | Richiedente LVP LVP |                                                                          | 02 5201                       |                            |  |  |  |  |  |

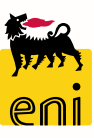

8

L'utente può effettuare modifiche a tutti i campi editabili della sezione Informazioni appalto, in particolare al Termine presentazione offerta e alla Data di apertura (se la data di apertura è lasciata vuota la gara è «a busta aperta»).

| Elaborare appalto: 7700000                            | 0011                                                     |                        |                       |                                                                          |                               |
|-------------------------------------------------------|----------------------------------------------------------|------------------------|-----------------------|--------------------------------------------------------------------------|-------------------------------|
| Chiudere Pubblicare Salvare                           | Controllare                                              |                        |                       |                                                                          |                               |
| Numero 7700000011 Nome<br>Autore Responsabile Gestore | RAVE-UID0902744-ART VARI G<br>e 01 LVP Numero di offerer | OMMA EBANI Tip<br>ti 1 | o Appalto (RFQ) Stato | In elab. Data di creazione 01.04.2020 11                                 | :02:43                        |
| Informazioni appalto                                  | Offerenti Posizioni                                      | Appunti e allegati     | Approvazione Tracking | g Status                                                                 |                               |
| dentificazione                                        |                                                          |                        |                       | Parametro evento                                                         |                               |
| Nome:                                                 | RAVE-UID0902744-ART VARI G                               | OMMA EBANI             |                       | Divisa:                                                                  | EUR                           |
| Tipo:                                                 | Appalto (RFQ)                                            |                        |                       | Valore previsto:                                                         | 0,00 EUR                      |
| Categoria prodotto:                                   | ď                                                        |                        |                       | Informazioni prezzo dettagliate:                                         | Prezzo semplice               |
| Tipo di pubblicazione:                                | Appalto non pubblico                                     |                        |                       | Documento successivo:                                                    | Ordine d'acquisto o contratto |
| rganizzazione                                         |                                                          |                        |                       | L'offerente può modificare le offerte:                                   |                               |
| Organizzazione acquisti:                              | Org. Acquisti Versalis PE01                              | [                      | 5                     | Consentire più offerte per ogni impresa:<br>Offerente aut. a vis. pond.: |                               |
| Gruppo acquisti:                                      | Gruppi Acquisti Ravenna PE01                             | C                      | ک Visualizzare membri |                                                                          |                               |
| Società:                                              | 0828                                                     |                        |                       |                                                                          |                               |
| cadenze                                               |                                                          |                        |                       |                                                                          |                               |
| Data inizio:                                          | 1 00:00:00                                               |                        |                       |                                                                          |                               |
| Termine presentazione offerta:                        | 23.10.2018 1 17:21:39                                    |                        |                       |                                                                          |                               |
| Data di apertura:                                     | 23.10.2018 1 17:21:39                                    |                        |                       |                                                                          |                               |
| Fine del periodo di vincolo:                          | 1                                                        |                        |                       |                                                                          |                               |
| Valido da/a:                                          | -                                                        | 1                      |                       |                                                                          |                               |

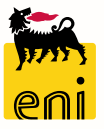

Nella sezione Appunti e allegati è possibile inserire nuovi testi cliccando su Aggiungere e selezionando la tipologia desiderata, oppure file cliccando su Aggiungere allegato.

|                                                                                                    | Elaborare appalto: 7700000011<br>Chiudere Pubblicare Salvare Controllare                 |                                              |                                                                                              | 0.                           |
|----------------------------------------------------------------------------------------------------|------------------------------------------------------------------------------------------|----------------------------------------------|----------------------------------------------------------------------------------------------|------------------------------|
| ✓ Appunti                                                                                                    | Numero 7700000011 Nome RAVE-UID0902744-AR<br>Autore Responsabile Gestore 01 LVP Numero o | T VARI GOMMA EBANI Tipo Ap<br>li offerenti 1 | palto (RFQ) Stato In elab. Data di creazione 01.04.2020 11:12                                | 1:55                         |
| Aggiungere Aggiungerer | Informazioni appalto Offerenti Posizioni                                                 | Appunti e allegati                           | rovazione Tracking Status                                                                    |                              |
| Appunto di Posizione                                                                                                    | ▼ Appunti                                                                                |                                              |                                                                                              |                              |
| Appunto interno                                                                                                    | Aggiungere Resettare                                                                     |                                              |                                                                                              | Filter Parametrizzazione     |
| Nota Rifiuto                                                                                                    | Attribuito a                                                                             | Categoria                                    | Anteprima del testo                                                                          |                              |
|                                                                                                    | Posizione0000000001"ANELLO TENUTA OLIO 53X35                                             | 56-235,2X190,4X" Appunto di Posiz            | one ANELLO TENUTA OLIO 53X3556-235,2X190,4X15,7                                              |                              |
|                                                                                                    |                                                                                          |                                              |                                                                                              |                              |
|                                                                                                    | ▼ Allegati                                                                               |                                              |                                                                                              |                              |
|                                                                                                    | Aggiungere allegato Elaborare descrizione Cancell                                        | are                                          |                                                                                              | Filter Parametrizzazione     |
|                                                                                                    | Attribuito a Categoria Descrizione                                                       | Nome file                                    | Aggiungere allegato                                                                          | 🗖 🗙 <sup>a di modifica</sup> |
|                                                                                                    | Test.doc. Bozza Ordine di Acquisto                                                       | Bozza_Ordine_di_Acquisto.pdf                 | Qui à parribile caricare un file. El pacarrario attribuirle ai dati decumente generali e a u | LO.2018                      |
|                                                                                                    |                                                                                          |                                              | File: Sfoglia                                                                                | na posizione.                |
|                                                                                                    | ▼ Collab.                                                                                |                                              | Descrizione:                                                                                 |                              |
|                                                                                                    | Creare                                                                                   | ·                                            | *Attribuire a: Dati generali 🗸                                                               |                              |
|                                                                                                    | Collaborazione                                                                           |                                              | Visibile solo internamente: Considerare il presente allegato come interno                    |                              |
|                                                                                                    | 1 Non è stata ancora creata alcuna collaborazione                                        |                                              |                                                                                              |                              |
|                                                                                                    |                                                                                          |                                              | OK                                                                                           | Interrompere                 |
|                                                                                                    |                                                                                          |                                              |                                                                                              | <mark>, w</mark>             |

Per rendere effettive le modifiche è necessario ripubblicare la gara cliccando sul pulsante Pubblicare.

Il sistema chiederà conferma della pubblicazione. Cliccare quindi su OK.

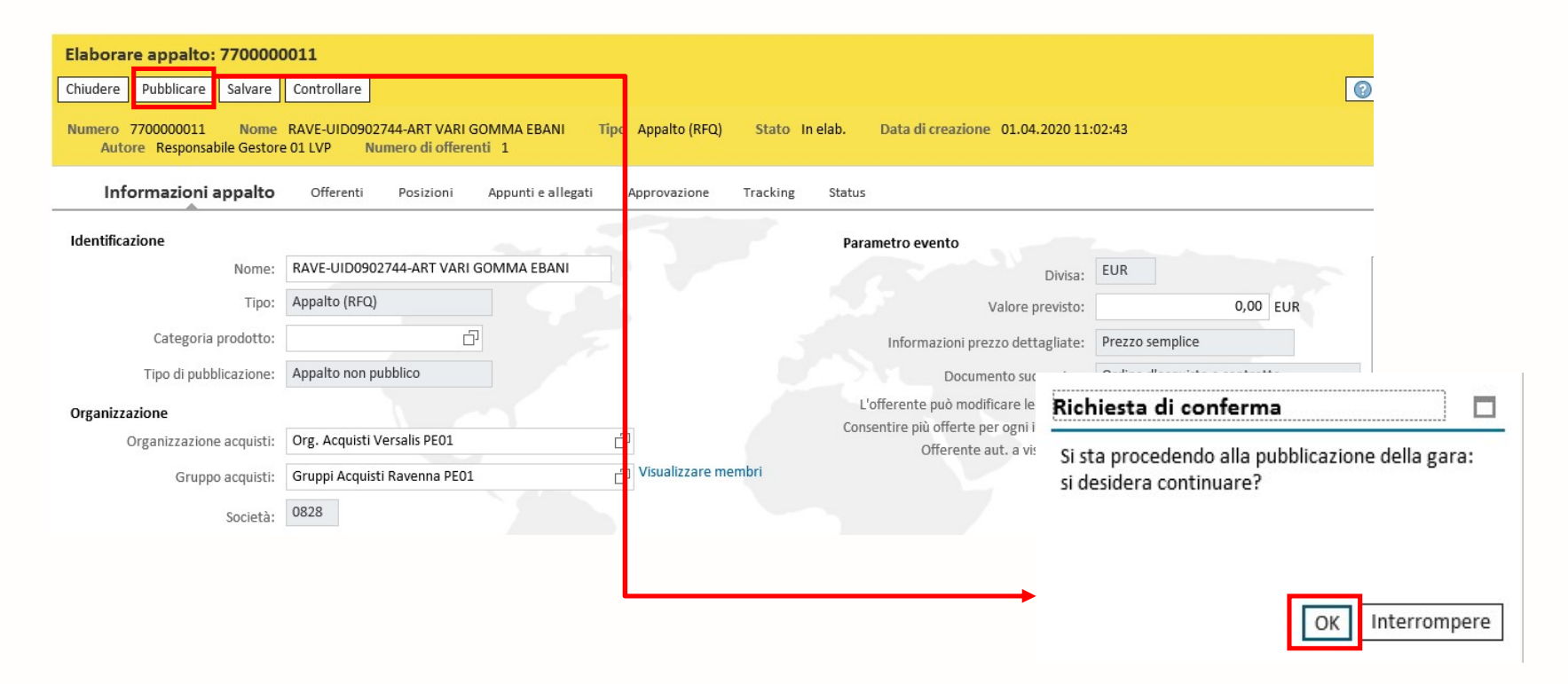

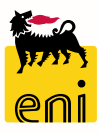

## Visualizzare le RdA nel cockpit

Per visualizzare le RDA è necessario selezionare il link Cockpit RdA dalla sezione LVP.

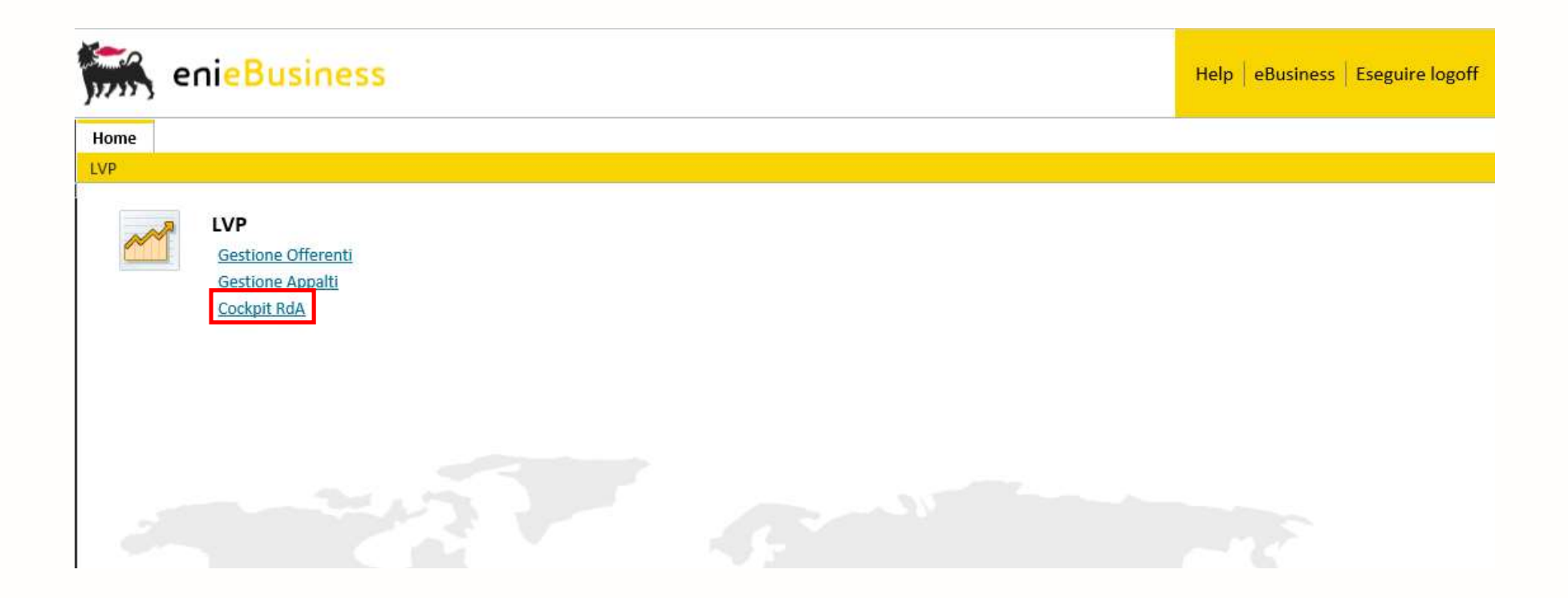

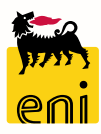

## Visualizzare le RdA nel cockpit

E' possibile impostare dei filtri di ricerca come il periodo, la matricola del Richiedente, lo Stato delle RdA e lo Stato del Raggruppamento. Successivamente cliccare su Inizio per attivare la ricerca.

| enieBusines                                             | S                                                                                                    |                    |                                                  | Help eBusines           | s   Eseguire logof | F                                   |                      |                             |            |                               |  |
|---------------------------------------------------------|----------------------------------------------------------------------------------------------------|--------------------|--------------------------------------------------|-------------------------|--------------------|-------------------------------------|----------------------|-----------------------------|------------|-------------------------------|--|
| Home                                                    |                                                                                                    |                    |                                                  | -                       |                    |                                     |                      |                             |            |                               |  |
| LVP                                                     |                                                                                                    |                    |                                                  |                         |                    |                                     |                      |                             |            |                               |  |
| Navigazione dettagliata                                 | Cockpit RdA                                                                                                    |                    |                                                  |                         |                    |                                     |                      |                             |            |                               |  |
| Gestione Offerenti     Gestione Appalti     Cockpit RdA | Ricerca<br>Da:<br>Sito<br>Richiedente<br>Stato RdA<br>Stato del Ragg<br>Inizio                                                                 | gruppament         | RAVE                                             | ¢                       | E.                 |                                     |                      |                             |            |                               |  |
| Nome Appalt                                             | o: LVP-RAVE-UID09027                                                                                                    | 144-               | N. Posizioni RdA: 1 N.ro Pos. Allega             | ito Tecnico: 0 Si       | ato: Elaborabile   |                                     |                      |                             |            |                               |  |
| Modifica                                                | Salva Rigetta Pubbli                                                                                                    | ica Allegato       | Short Vendor List 🖉 Totale                       | 240,15                  |                    |                                     |                      |                             |            |                               |  |
| Seleziona                                               | <b>N. RDA</b><br>1010314971                                                                                                    | Posizione<br>00030 | Descrizione<br>ANELLO TENUTA OLIO 53X3556-235,2X | Quant<br>(190,4X 1 Pez; | ità Pre            | 240,15 EUR                          | Unità di prezzo<br>1 | Data Consegna<br>30.11.2018 | Pos. Tecn. | Stato<br>Elaborabile Allegato |  |
| Nome Appalt                                             | o: LVP-RAVE-UID09027                                                                                                    | 144-               | N. Posizioni RdA: 1 N.ro Pos. Allega             | ito Tecnico: 0 S        | ato: Rigettata     |                                     |                      |                             |            |                               |  |
| Modifica                                                | Modifica Salva Rigetta Pubblica Allegato Short Vendor List Totale                                                                              |                    | 560,00                                           |                         |                    |                                     |                      |                             |            |                               |  |
| Seleziona                                               | Seleziona         N. RDA         Posizione         Descrizione           1010314971         00020         RETE IN AISI 304, LUCE MAGLIA DA 0,8 |                    |                                                  |                         | a Prez             | zo Unitario<br>35,00 <sub>EUR</sub> | Unità di prezzo<br>1 | Data Consegna<br>30.11.2018 | Pos. Tecn. | Stato<br>Rigettata Allegato   |  |

### Visualizzare i dettagli del RdA

Nella testata del RdA sono visibili il nome dell'appalto, il numero delle posizioni contenute nel RdA, il numero di posizioni con allegato tecnico e lo stato dell'appalto.

| Nome Appalto: | LVP-RAVE-UID090 | 2744-          | N. Posizioni RdA: 1       | N.ro Pos. Allegato Tecnico: 0 | Stato: Elaborabil | e                     |                 |               |            |             |            |
|---------------|-----------------|----------------|---------------------------|-------------------------------|-------------------|-----------------------|-----------------|---------------|------------|-------------|------------|
| Modifica Sal  | va Rigetta Publ | olica Allegato | Short Vendor List 🖉 Total | le 240,15                     |                   |                       |                 |               |            |             |            |
| Seleziona     | N. RDA          | Posizione      | Ĩ                         | Descrizione                   | Quantità          | Prezzo Unitario       | Unità di prezzo | Data Consegna | Pos. Tecn. | Stato       |            |
| $\checkmark$  | 1010314971      | 00030          | ANELLO TENUTA             | OLIO 53X3556-235,2X190,4X     | 1 Pezzo           | 240,15 <sub>EUR</sub> | 1               | 30.11.2018    |            | Elaborabile | Allegato 🖉 |

Gli stati che un RdA può assumere sono:

- Attesa RdA è in attesa di elaborazione,
- Elaborabile RdA verrà elaborabile nella prossima RfQ automatica,
- Pubblicata RdA è contenuta in una RfQ in corso,
- Offerta RdA è contenuta in una RfQ già terminata,
- Ordinata RdA ha generato correttamente il relativo ordine,
- Cancellata RdA ha la generato l'ordine corrispondente ma questo risulta cancellato,
- Rigettata RdA è stata reinviata a SAP R/3,
- Errore RdA non è elaborabile a causa di errori.

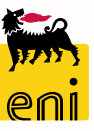

## Visualizzare i dettagli del RdA – Short Vendor List

Il gestore può visualizzare la short vendor list inserita su SAP R\3 selezionando l'RdA in questione e cliccando sull'apposito link.

| RdO: 77000000        | 1 RAVE-UID09027             | 744-ART VARI GOMM       | N. Posizioni RdA: 1 N.ro                            | Pos. Allegato Tecnico: 0  | Stato: Pubblicata     | Termine present               | azione offerta: 23.10.2 | 018 17:21:39 |                     |                                       |          |
|----------------------|-----------------------------|-------------------------|-----------------------------------------------------|---------------------------|-----------------------|-------------------------------|-------------------------|--------------|---------------------|---------------------------------------|----------|
| Short Vendor I       | ist Allegati 🖉              |                         |                                                     |                           |                       |                               |                         |              |                     |                                       | 1 440 90 |
| Seleziona            | <b>N. RDA</b><br>1010314962 | Posizione<br>00020      | Desi rizione<br>ANELLO TENUTA OLIC 53X3556-235,2X19 | Quantità<br>90,4X 6 Pezzo | Prezzo Unit           | ario<br>240,15 <sub>EUR</sub> | Unità di prezzo<br>1    | Pos. Tecn.   | Stato<br>Pubblicata | Totale<br>Data Consegna<br>31.08.2019 | Allegati |
|                      |                             |                         |                                                     |                           |                       |                               |                         |              |                     |                                       |          |
|                      |                             |                         |                                                     |                           | Short Vendor List for |                               |                         |              |                     |                                       |          |
| Cliccan              | do sul li                   | ink Short               | Vendor List viene vis                               | sualizzata la             | Short                 | vendor List                   |                         |              | Contatto            |                                       |          |
| lista de             | i fornito                   | ori invitati            | a presentare offerta                                |                           | BRUK                  | R ITALIA S.R.I.               | 2                       |              | Elsa Ice            |                                       |          |
| È riport<br>la relat | tato sot<br>iva cont        | to forma o<br>act perso | di tabella il nome del<br>n abilitata a sistema.    | fornitore e               | Ā                     | Pagina                        | 1 Da 1 🗵 🖺              |              |                     |                                       |          |

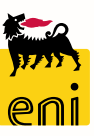

## Visualizzare i dettagli del RdA - Allegati

Il gestore può visualizzare l'elenco degli allegati associati all'intera gara cliccando sul pulsante Allegati presente appena dopo la testata. E' possibile visionare i documenti inseriti nelle singole posizioni di RdA cliccando sul pulsante Allegati a lato.

| RdO: 7700000011                         | RAVE-UID090274 | 14-ART VARI GOMM | N. Posizioni RdA: 1   | N.ro Pos. Allegato Tecnico: 0 Sta |               | Stato: Pubblicata | ubblicata Termine presentazione offerta: 23.10.2018 17:21:39 |                 |            |            |               |          |
|-----------------------------------------|----------------|------------------|-----------------------|-----------------------------------|---------------|-------------------|--------------------------------------------------------------|-----------------|------------|------------|---------------|----------|
| Short Vendor Li                         | st Allegati 🥖  |                  |                       |                                   |               |                   |                                                              |                 |            |            |               |          |
|                                         |                |                  |                       |                                   |               |                   |                                                              |                 |            |            | Totale        | 1.440,90 |
| Seleziona                               | N. RDA         | Posizione        | Descrizio             | ne                                | Quantità      | Prezzo U          | nitario                                                      | Unità di prezzo | Pos. Tecn. | Stato      | Data Consegna |          |
| $\checkmark$                            | 1010314962     | 00020            | ANELLO TENUTA OLIO 53 | (3556-235,2X190,4X                | 6 Pezzo       |                   | 240,15 EUR                                                   | 1               |            | Pubblicata | 31.08.2019    | Allegati |
|                                         |                |                  |                       |                                   |               |                   |                                                              |                 |            |            |               |          |
|                                         |                |                  |                       |                                   |               |                   |                                                              |                 |            |            |               |          |
|                                         |                |                  |                       |                                   | Indietro      |                   |                                                              |                 |            |            | _             |          |
|                                         |                |                  |                       |                                   |               | Allegati          |                                                              |                 |            |            |               |          |
|                                         |                |                  |                       |                                   |               |                   | Descriz                                                      | ione            | ±₹         | URL        | 13            |          |
| مسلمهما                                 | 12. to ot      |                  |                       |                                   | ماه: اشام منه |                   |                                                              |                 |            |            | -             |          |
| monre,                                  | rutent         | e puo vis        | sualizzare il c       | ontenuto                          | del file gla  |                   | Bozza Ordine                                                 | e di Acquisto   |            | Ē          |               |          |
| allegati cliccando sull'apposita icona. |                |                  |                       |                                   |               |                   | ALLEGATO APPALTO                                             |                 |            | Q          |               |          |
| 8                                       |                |                  |                       |                                   |               | ĀĀ                | Pagina 1 Da 1                                                | 2               |            |            |               |          |

Per tornare alla pagina iniziale utilizzare il pulsante Indietro.

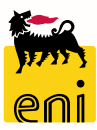

### Informazioni utili

Per richiesta di informazioni o di supporto è possibile rivolgersi al Contact Center dei Servizi e-Business Eni, disponibile sia telefonicamente che via e-mail.

I riferimenti e le fasce orarie di disponibilità del Contact Center sono pubblicati sul portale del Servizio.

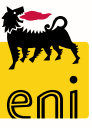

#### **Copyright e trademark**

I contenuti di questo manuale sono intesi per finalità unicamente informativa e per la consultazione privata.

È vietata la riproduzione per finalità commerciali.

Per i Copyright e Trademark si rimanda al Portale del Servizio.

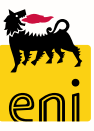